## LYNX Settings - Continuing Education

These settings can be found in the "Continuing Education" area of LYNX's Configuration - Settings area.

| Setting                                                                                                    | Notes                                                                                                    |
|----------------------------------------------------------------------------------------------------|----------------------------------------------------------------------------------------------------|
| Identify CE<br>Sections                                                                                                    | LYNX can flag events in 25Live using specific identifying markers, either a special event type or an event category. This is intended for use with continuing education sections.                                                                                                    |
| Default CE<br>Event<br>Category<br>Default CE<br>Event Type                                                                                                    | Select either an event type or an event category to use in 25Live, depending on the selection chosen above.<br>If you choose an event type, it will be used instead of the default event type or any translation rules specified in LYNX Settings - Events.<br>If you choose a category, it will be used in addition to any other categories added to the event, without replacing anything.                     |
| Recognize CE<br>Sections by<br>Subject Code<br>Recognize CE<br>Sections by<br>Section<br>Number<br>Recognize CE<br>Sections by<br>Term Code<br>Recognize CE<br>Sections by<br>Subterm<br>Code<br>Recognize CE<br>Sections by | These settings determine how LYNX knows which sections to identify with the event type or category chosen above.<br>Different schools use different methods to indicate their continuing education programs, so a variety of options are presented here. You will likely only need to configure one of them, but if you make more selections then a section will be recognized if it meets at least one of them. |
| Career<br>Recognize CE<br>Sections by<br>Credit Hours                                                                                                    |                                                                                                    |